# PowerDIP – Software gestione presenze del personale aziendale

- Guida su giustificazioni, assenze e anomalie -

#### Informazioni preliminari.

E' necessario innanzitutto scaricare e installare l'ultima versione del software. In questa guida verranno trattati esclusivamente alcuni aspetti legati alla gestione delle giustificazioni e anomalie. Una giustificazione è l'operazione che consente di effettuare il software per dare una 'motivazione' ad un'assenza (*assenza ingiustificata*). In un determinato giorno un nominativo può avere un'assenza ingiustificata se, pur dovendo lavorare un certo numero di ore, in base al turno di lavoro assegnato, risulta assente o con un numero di ore lavorate inferiore a quelle previste.

Affinché il software possa individuare assenze ingiustificate, il nominativo deve avere <u>associato un</u> <u>turno con orari</u>, e quindi un turno flessibile con orari o un turno rigido con orari. Se non c'è un turno, o se il turno non è provvisto di orari (es. turno flessibile senza orari), il programma non è in grado di individuare un'assenza ingiustificata.

Un'<u>anomalia</u> è invece una timbratura che presenta uno o più problemi: un'entrata senza la corrispondente uscita, un'uscita senza la corrispondente entrata o una timbratura il cui orario di entrata è successivo a quello di uscita. Le anomalie possono generarsi durante l'importazione da dispositivi di rilevazione presenze o mediante le modifiche manuali con il modulo timbrature o da parte dell'amministratore.

### Gestione delle anomalie.

E' indispensabile risolvere tutte le anomalie, prima di elaborare le timbrature (i dati riportati dalle schede, in caso di presenza di anomalie, non sono affidabili). Nel pannello di controllo del software, nel caso di una o più anomalie, si abilita l'icona 'anomalie', come riportato di seguito:

| Messaggi   Lavagn | a                                                                    |
|-------------------|----------------------------------------------------------------------|
| ~                 |                                                                      |
| Agg. Timbrature   | Anomalie                                                             |
| × /               |                                                                      |
| Agg. Report       | Aggiornamenti                                                        |
| di dati 'anon     | nali'                                                                |
|                   | Messaggi   Lavagn<br>Agg. Timbrature<br>Agg. Report<br>di dati 'anon |

Cliccando sull'icona (o adoperando la corrispondente voce del menù orizzontale), si apre la scheda di gestione delle anomalie:

| Gestione anomalie |      |                |               |              |  |  |     |                      |
|-------------------|------|----------------|---------------|--------------|--|--|-----|----------------------|
| Nominativo:       |      | <b>~</b>       | Dal           |              |  |  |     | Rimuovi (F7)         |
| Nominativo        | Data | Ora entrata(*) | Ora uscita(*) | Causa errore |  |  | _ ^ |                      |
|                   |      |                |               |              |  |  |     | Inserimento turno    |
|                   |      |                |               |              |  |  |     | Aggiorna (F5)        |
|                   |      |                |               |              |  |  |     | Rielabora timbrature |
|                   |      |                |               |              |  |  |     | Informazioni         |
|                   |      |                |               |              |  |  |     |                      |
|                   |      |                |               |              |  |  | _   |                      |
|                   |      |                |               |              |  |  | _   |                      |
|                   |      |                |               |              |  |  | •   |                      |
|                   |      |                |               |              |  |  |     |                      |

Per risolvere un'anomalia, selezionare la corrispondente voce (è possibile anche selezionare più voci, mediante l'utilizzo del mouse in combinazione con CTRL o SHIFT), e:

- Editare manualmente l'orario mancante o errato;
- Cancellare la voce tramite il pulsante di rimozione (se la timbratura non è valida);
- Inserire l'orario corretto da turno (se il nominativo ha un turno con orari nel giorno selezionato);

# Giustificazioni delle assenze e gestione dei giustificativi.

Nel pannello di controllo della schermata principale, il software riporta l'icona delle 'giustificazioni', attiva nel caso in cui è stata individuata almeno un'assenza da giustificare:

| Pannello Controllo | Messaggi Lavagna                 |                   |
|--------------------|----------------------------------|-------------------|
|                    | ~                                |                   |
| Permessi           | Agg. Timbrature                  | Anomalie          |
|                    | ~                                | $\checkmark$      |
| Giustificazioni    | Agg. Report                      | Aggiornamenti     |
| ii                 | ndividuate de<br>la giustificare | elle assenze<br>e |

Cliccando sul pulsante 'giustificazioni', o adoperando l'apposita voce del menù principale, è possibile aprire la scheda di 'giustificazione delle assenze':

| Azienda:                                                                                                    | Seleziona Azie | Data<br>Data | <ul> <li>Nominativo:</li> <li>Periodo:</li> <li>Motivazione</li> </ul> | Maggio   | Tutti Anno: 2016 Giustifica (F4) |  |  |
|----------------------------------------------------------------------------------------------------|----------------|--------------|------------------------------------------------------------------------|----------|----------------------------------|--|--|
| ominativo                                                                                                    | Ordina per:    | Data<br>Data | Periodo:     Motivazione                                               | Maggio   | Anno: 2016                       |  |  |
| ominativo                                                                                                    |                | Data         | Motivazione                                                            | <b>^</b> | Giustifica (F4)                  |  |  |
|                                                                                                    |                |              |                                                                        |          |                                  |  |  |
|                                                                                                    |                |              |                                                                        |          | Modifica presenza                |  |  |
|                                                                                                    |                |              |                                                                        |          | Esporta (F9)                     |  |  |
|                                                                                                    |                |              |                                                                        |          | Selezioina tutto                 |  |  |
|                                                                                                    |                |              |                                                                        |          | Escludi assenze orarie           |  |  |
|                                                                                                    |                |              |                                                                        |          |                                  |  |  |
|                                                                                                    |                |              |                                                                        | -        | Max. Voci: 500                   |  |  |
|                                                                                                    | "              |              |                                                                        | •        | Voci Visualizz.: 0               |  |  |
| questa scheda sono riportate tutte le assenze non giustificate per il nominativo e il periodo selezionati. Affinché il programma possa segnalare assenze ingiustificate è ecessario che il nominativo abbia un turno di lavoro associato. |                |              |                                                                        |          |                                  |  |  |

Nella scheda sono riportate tutte le assenze non giustificate per il periodo selezionato. E' possibile selezionare una o più voci (mediante l'utilizzo del mouse in combinazione con CTRL o SHIFT) e adoperare uno dei pulsanti sul lato destro per giustificare l'assenza. In particolare è presente il pulsante 'Giustifica' che consente di inserire un giustificativo:

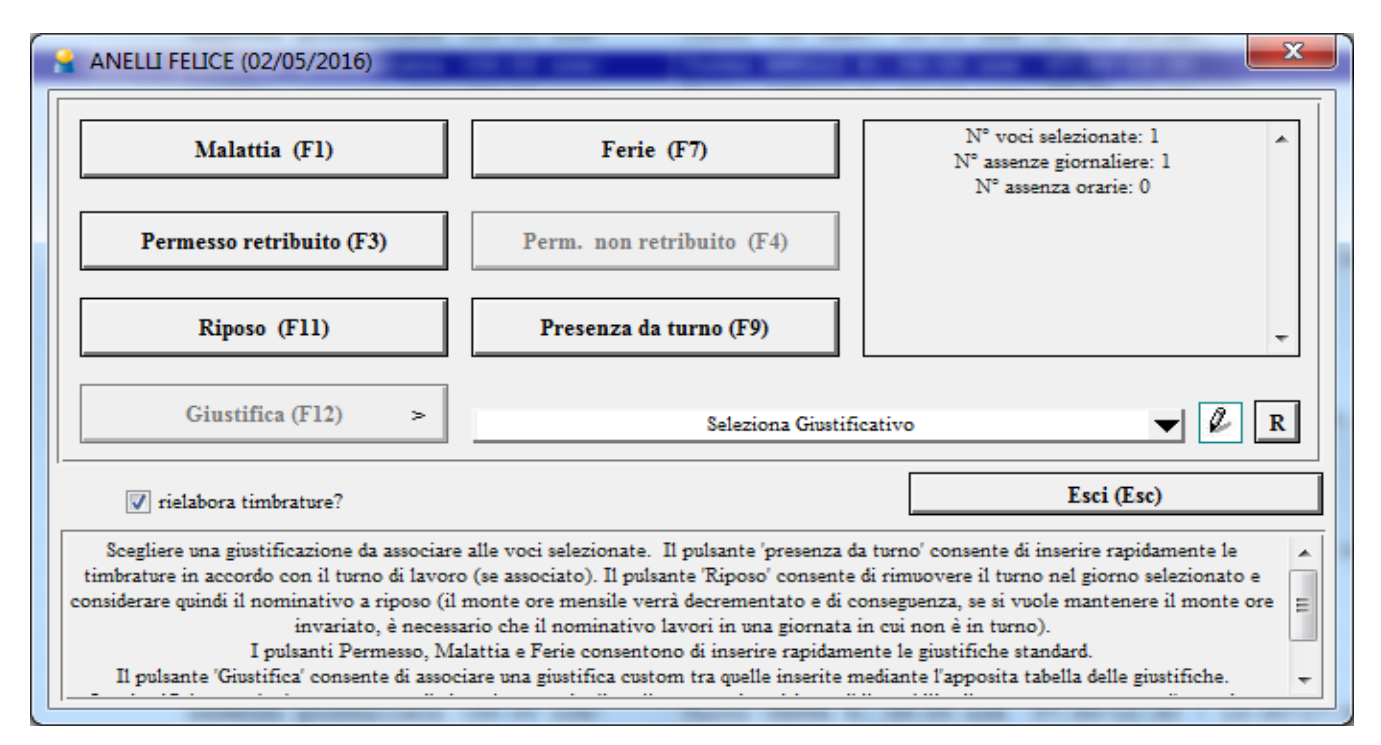

E' possibile giustificare le voci selezionate inserendo una *malattia, ferie,* un *permesso retribuito*. E' possibile inserire un giustificativo personalizzato (adoperando il pulsante *Giustifica*) tra quelli definiti mediante la tabella dei giustificativi, riportata di seguito:

| 🔒 Giustifica                                                                                        | tivi                     |                  |             |                |                   |           |
|----------------------------------------------------------------------------------------------------|--------------------------|------------------|-------------|----------------|-------------------|-----------|
| Codice                                                                                              | Descrizione              | Tipologia        | Retribuito? | Scala residui? | Conf. automatica? | Max min / |
| ASP                                                                                                 | Aspettativa              | Permesso (Giorna | SI          | SI             | NO                |           |
| ASS                                                                                                 | Assemblea                | Permesso (Orario | SI          | NO             | NO                |           |
| COM                                                                                                 | Congedo Matrimoniale     | Permesso (Giorna | SI          | NO             | NO                |           |
| CSTR                                                                                                | Congedo straordinario le | Permesso (Giorna | SI          | NO             | SI                |           |
| COR                                                                                                 | Corso di aggiornamento   | Permesso (Orario | SI          | SI             | NO                | =         |
| DOS                                                                                                 | Donazione Sangue         | Permesso (Giorna | SI          | NO             | NO                |           |
| ELE                                                                                                 | Elezioni                 | Permesso (Orario | SI          | NO             | NO                |           |
| FER                                                                                                 | Ferie                    | Ferie (Giornalie | SI          | SI             | NO                |           |
| FSO                                                                                                 | Festività soppresse      | Ferie (Giornalie | SI          | SI             | NO                |           |
| FOG                                                                                                 | Formazione in servizio ( | Permesso (Giorna | SI          | NO             | NO                |           |
| FOR                                                                                                 | Formazione in servizzio  | Permesso (Orario | SI          | NO             | SI                |           |
| INF INF                                                                                             | Infortunio               | Malattia (Giorna | SI          | NO             | NO                |           |
| 104                                                                                                 | Legge 104                | Permesso (Giorna | SI          | NO             | SI                |           |
| MAL                                                                                                 | Malattia                 | Malattia (Giorna | SI          | SI             | NO                |           |
| MAB                                                                                                 | Malattia bambino         | Permesso (Giorna | SI          | SI             | NO                |           |
| MAG                                                                                                 | mandato amministrativo ( | Permesso (Giorna | SI          | NO             | NO                |           |
| MAO                                                                                                 | Mandato amministrativo ( | Permesso (Orario | SI          | NO             | NO                |           |
| MAT                                                                                                 | Maternità                | Permesso (Giorna | SI          | NO             | NO                |           |
| •                                                                                                   | III                      |                  |             |                |                   | Þ         |
| Aggiungi (F2)         Rimuovi (F7)         Modifica (F4)         Totalizzatori         Esporta dati |                          |                  |             |                |                   |           |

Maggiori dettagli sono riportati nelle singole schede o nel manuale del software.

# Visualizzazioni delle assenze.

In alcune schede del software è possibile visualizzare le giornate in cui sono presenti delle assenze ingiustificate. In particolare è possibile visualizzare le eventuali assenze ingiustificate nella schede 'prospetto mensile delle presenze', come riportato di seguito:

| Prospetto mensile                                                                                                    |                                                         |               |            |                            |                                           |                             |  |  |
|----------------------------------------------------------------------------------------------------|---------------------------------------------------------|---------------|------------|----------------------------|-------------------------------------------|-----------------------------|--|--|
| Azienda:                                                                                                    | I.I.S. GA                                               | LILEO GALILEI | •          | Progetto: Seleziona 🔻      |                                           |                             |  |  |
| Nominativo:                                                                                                    | CAPR                                                    | ARA NICOLA    | ▼          | Mese: Marzo V Anno: 🚽 2016 |                                           |                             |  |  |
| Lun                                                                                                    | Mar                                                     | Mer           | Gio        | Ven                        | Sab                                       | Dom                         |  |  |
|                                                                                                    | 01 06:25                                                | 02 04:50      | 03 07:29   | 04 07:55                   | 05 05:12                                  | 06:                         |  |  |
| 07 09:46                                                                                                    | 08 05:43                                                | (09 A         | 10 09:08   | 11 07:52                   | 12 05:09                                  | 13;                         |  |  |
| 14 05:31                                                                                                    | 15 06:02                                                | 16 06:52      | 17 09:43   | 18 10:18                   | 19 03:00                                  | 20:                         |  |  |
| 21 05:54                                                                                                    | 22 08:47                                                | 23 05:42      | 24 09:04   | 25 05:21                   | 26 05:30                                  | 27 R                        |  |  |
| 28 R                                                                                                    | 29 08:03                                                | 30 08:14      | 31 10:30   |                            |                                           |                             |  |  |
|                                                                                                    |                                                         |               | M=Malattia | - F=Ferie - A=Asser        | <br>12a - <b>E</b> =Errore - <b>R</b> =Fe | stivo - <b>P</b> : Permesso |  |  |
| Ore (*): 1                                                                                                    | 78:00 ?                                                 | Giorni: 25    | Ore di p   | ermesso: 00:00             | ) Giorni p                                | orevisti: 26                |  |  |
| Diff mese: +                                                                                                    | -22:00 Di                                               | ff anno:      |            | Malattie: ore 00:00        | ) Ore di lavoro p                         | reviste: 156:00             |  |  |
|                                                                                                    | 22.00 21                                                |               | _          | Ferie: 0 gg                | g N° a                                    | issenze: 1                  |  |  |
| Into:                                                                                                    |                                                         |               | N°         | festività: 2               | 2 Impo                                    | orto (€): 0,00              |  |  |
| Stampa (                                                                                                    | Stampa (F9) Stampa selezione Email (F3) Esporta su file |               |            |                            |                                           |                             |  |  |
| Ultimo                                                                                                    | Ultimo aggiornamento: 05/05/2016                        |               |            | Rielabora Informazioni     |                                           |                             |  |  |
| In questa scheda sono riportate le presenze mensili . Sono visualizzate le ore complessive di lavoro mensili e giornaliere e altre informazioni. Usa i tasti freccia per cambiare rapidamente il mese e <b>PgUp</b> e <b>PgDown</b> per il nominativo. Usa <b>F5</b> per aggiornare, CTRL-F12 per lo <b>screenshot</b> . (*) Le ore effettuate e la differenza sono aggiornate all'ultima uscita (non tengono conto dell'eventuale presenza in corso). |                                                         |               |            |                            |                                           |                             |  |  |

Un'altra scheda dove è possibile controllare le eventuali assenze non giustificate, è la scheda 'riepilogo mensile delle timbrature':

| 🔒 Riepilogo mensile delle timbrature                                              |                                 |                           |                                          |                        |  |  |
|-----------------------------------------------------------------------------------|---------------------------------|---------------------------|------------------------------------------|------------------------|--|--|
| Azienda:                                                                          |                                 |                           |                                          |                        |  |  |
| I.I.S. GALILEO GALILEI                                                            | ▼                               |                           | anno 2016 V gen Teo mar apr mag giu F    | ug ago set ott nov dic |  |  |
| Nominativo 01 02 0                                                                | 3 04 05 06 07 08 09 :           | 10 11 12 13 14 15 16 13   | 7 18 19 20 21 22 23 24 25 26 27 28 29 30 | Ore lavorate Ore retr  |  |  |
| AA - ROSSETTI GIULIO A A                                                          | A A A A A A                     | A A A A A                 | A A A A A A R A                          | 00:00 00:00            |  |  |
| ALFINI TIZIANA 6 6                                                                | 6 A 6 6 6 6                     | 6 6 6 6 6                 | 646666 R A                               | 111:38 111:38          |  |  |
| ANELLI FELICE 6 6                                                                 | 6 6 6 6 6                       | 6 6 6 6 6                 | 6 6 6 6 6 <mark>R</mark> 6               | 125:57 125:57          |  |  |
| BARBAGLIO MARIA CRISTINA 5 5                                                      | 5 5 5 <mark>A</mark> 5 5        | 5 5 <mark>A</mark> 5 5 5  | 5 5 <mark>A</mark> 5 5 5 R 5             | 90:00 90:00            |  |  |
| BARBONI ANDREINA 9 A                                                              | 0 9 6 6 9 5                     | 9 6 6 9 6                 | 96696 <mark>R</mark> 6                   | 121:34 121:34          |  |  |
| BB ROSSI VINCENZO                                                                 | A A A A A A                     | AAAAAA                    | A A A A A R 6                            | 06:00 06:00            |  |  |
| BERTOLETTI LUCIANO 5 6                                                            | 5 2 0 2 5 6                     | 5 2 0 2 5 6               | 8 2 0 2 5 6 R A                          | 71:56 71:56            |  |  |
| BIAGGI PAOLA 6 5                                                                  | 6 4 9 6 6 5                     | 6 6 9 6 6 5               | 6 6 9 6 6 5 <mark>R</mark> 6             | 122:53 122:53          |  |  |
| BRESSANI PIERA 6 6                                                                | 6 6 6 9 6                       | 6 6 6 9 6 6               | 6 6 6 10 A R 6                           | 116:56 116:56          |  |  |
| CAPRA GIOVANNI 6 0                                                                | 6 9 6 9 6                       | 6 9 6 9 6                 | 4 9 6 9 6                                | 112:26 112:26          |  |  |
| CAPRARA NICOLA 6 0                                                                | 5 4 4 8 5 0                     | 5 9 5 6 6 0               | 6 6 5 8 6 0 6 5 6 9 6                    | 125:24 125:24          |  |  |
| CHIARI DANIELE 6 6                                                                | 9 9 6 6 6                       | 9 9 6 6 6                 | 9 9 6 6 6 <mark>R</mark> 6               | 125:53 125:53          |  |  |
| CLERICI MARINA 6 0                                                                | 9 6 6 6 5                       | 10 6 6 6 6                | 966665 <mark>R</mark> 6                  | 122:16 122:16          |  |  |
| CODIANNI LUCIA 6 6                                                                | 6 6 6 6 6                       | 6 6 6 6 6                 | 6 6 6 6 6 <mark>R</mark> 6               | 131:01 131:01          |  |  |
| COSTANZO SEBASTIANO 6 6                                                           | 0 6 <mark>A</mark> 9 6 6        | 6 9 9 6 6                 | 0 6 9 A A                                | 88:50 88:50            |  |  |
| CREMONESI DEBORA 6 6                                                              | 6 6 6 6 6                       | 6 5 6 6 6 6               | 6 6 6 5 6 <mark>R</mark> 6               | 123:38 123:38          |  |  |
| ג ג ג מספע מספע                                                                   | A A A A A A                     | AAAAA                     | A A A A A                                | 00:00 00:00            |  |  |
| DI LILLO GIUSEPPE 9 6                                                             | 6 6 9 9 6                       | 6 6 9 9 6                 | 6 6 9 9 6 <mark>R</mark> 6               | 128:57 128:57          |  |  |
| DI MEGLIO LUCIA 6                                                                 | 6                               | 6                         |                                          | 17:59 17:59            |  |  |
| DISTICO GIUSEPPINA 6 6                                                            | 6 6 6 6 6                       | 6 6 6 6 6                 | 6 6 6 6 6 <mark>R</mark> 6               | 125:58 125:58 🔻        |  |  |
| •                                                                                 |                                 | III                       |                                          |                        |  |  |
| V Malattie/Ferie/Permessi V Ore di lavoro                                         | Assenze (A)                     | 🔽 Festivi (R)             |                                          | A                      |  |  |
| V Anomalie (E) V Colori                                                           | Ore intere?                     | Emul. Turno?              |                                          |                        |  |  |
| HH:MM Formato ore                                                                 |                                 |                           |                                          |                        |  |  |
| Per modificare le presenze e/o permessi in un determinato giorno, ese<br>casella. | eguire un doppio click con il m | ouse sulla corrispondente | Report Rielabora                         | Esporta (F12)          |  |  |